32. レイヤ状態管理

32.1. レイヤ状態管理画面表示

| • • 🔍 | 🗢 🔿 🐔 🚔 🛐 👽 🤝 🤧 🚧 対象レイヤ |      |
|-------|-------------------------|------|
| 処理一覧  | レイヤ状態管理画面の表示            | ▼ 実行 |

処理一覧で「レイヤ状態管理画面表示」を選択します。

「実行」ボタンをクリックします。

| 廣振市町村名         | :福録県ナズナ市                                              | 總錄県海市 福祥 | 國富南天市       |
|----------------|-------------------------------------------------------|----------|-------------|
|                | 現在のレイヤ状態                                              | 名: 名前A   |             |
|                |                                                       |          |             |
|                | 実行する機能を選択                                             | んてください。  |             |
| • 2            | 削除                                                    |          |             |
|                | 選択保存名ログイ                                              | ン時の復元対象  | 削除          |
|                | <ul> <li>         · 合用A         · 今前B     </li> </ul> |          | (#159.)     |
|                | O 名前C                                                 |          | (#189)      |
|                | RTF                                                   |          |             |
| ○ 新規例<br>○ 上書さ | 保存                                                    |          |             |
| ○ 新規的<br>○ 上書さ | 保存                                                    | [繁竹]     | <u> 878</u> |

「レイヤ状態管理画面」が表示されます。

## 32.2. 画面項目説明

| 選択市町村谷      | 名: 福禄県ナズナ市,                            | 福録県海市、福録 | 泉南天市  |
|-------------|----------------------------------------|----------|-------|
|             | 現在のレイヤ状態                               | 結: 名前A   |       |
|             | 実行する機能を選択                              | してください。  |       |
| ◎ 復元        | ·削除                                    |          |       |
| C. Salaking | 選択保存名ログイ                               | ン時の復元対象『 | 制政治   |
|             | <ul> <li>名前A</li> <li>今 名前A</li> </ul> | 0        | He I  |
|             | ○ 名前C                                  | 0        | ILEN: |
|             |                                        |          |       |
|             |                                        |          |       |
| ○ 新規        | 保存                                     | 5        |       |
| ○ 上書        | 首保存                                    |          |       |
|             |                                        |          |       |

- 1 選択市町村名
- 2 レイヤ状態名
- 3 復元・削除ラジオボタン

新規保存ラジオボタン

新規保存リストボックス

上書き保存ラジオボタン

4 レイヤ状態名一覧

現在ログインしている市町村名を表示します。 現在復元しているレイヤ状態名を表示します。復 元していない場合は、何も表示されません。 作業状態の復元または削除を行います。 ユーザが保存しているレイヤ状態名を一覧表示

します。

表示している市町村が合致しているレイヤ状態名 のみを表示します。

作業状態の新規保存を行います。

作業状態の名称を指定します。

作業状態の上書き保存を行います。

- 作業状態の復元・保存処理を実行します。
- レイヤ状態管理画面を閉じます。

9 閉じるボタン

実行ボタン

5

6

7

8

32.3. 作業状態の復元

| しイヤ初世世世 - Microsoft Internet Explorer | <b>26</b>             |
|---------------------------------------|-----------------------|
| 選択市町村名:福緑県ナズナ市、福緑県海市、                 | 福録県南天市                |
| 現在のレイヤ状態名:名前A                         |                       |
| 定行する機能を運用してください。                      |                       |
| o. 復元·前除                              |                       |
| 選択保存名ログイン時の復元素                        | fac fills             |
| <ul> <li>名前A</li> <li>方前D</li> </ul>  | HIRE .                |
| ○ 名前C                                 | AVER                  |
|                                       |                       |
|                                       |                       |
|                                       |                       |
| ○ 新規保存                                |                       |
| ○ 上書き保存                               |                       |
|                                       |                       |
| [実行                                   | MES                   |
|                                       | _                     |
| A close Theorem is                    | and the second second |

「復元・削除」ラジオボタンを選択します。

復元対象のレイヤ状態名のラジオボタンを選択します。

「実行」ボタンをクリックします。

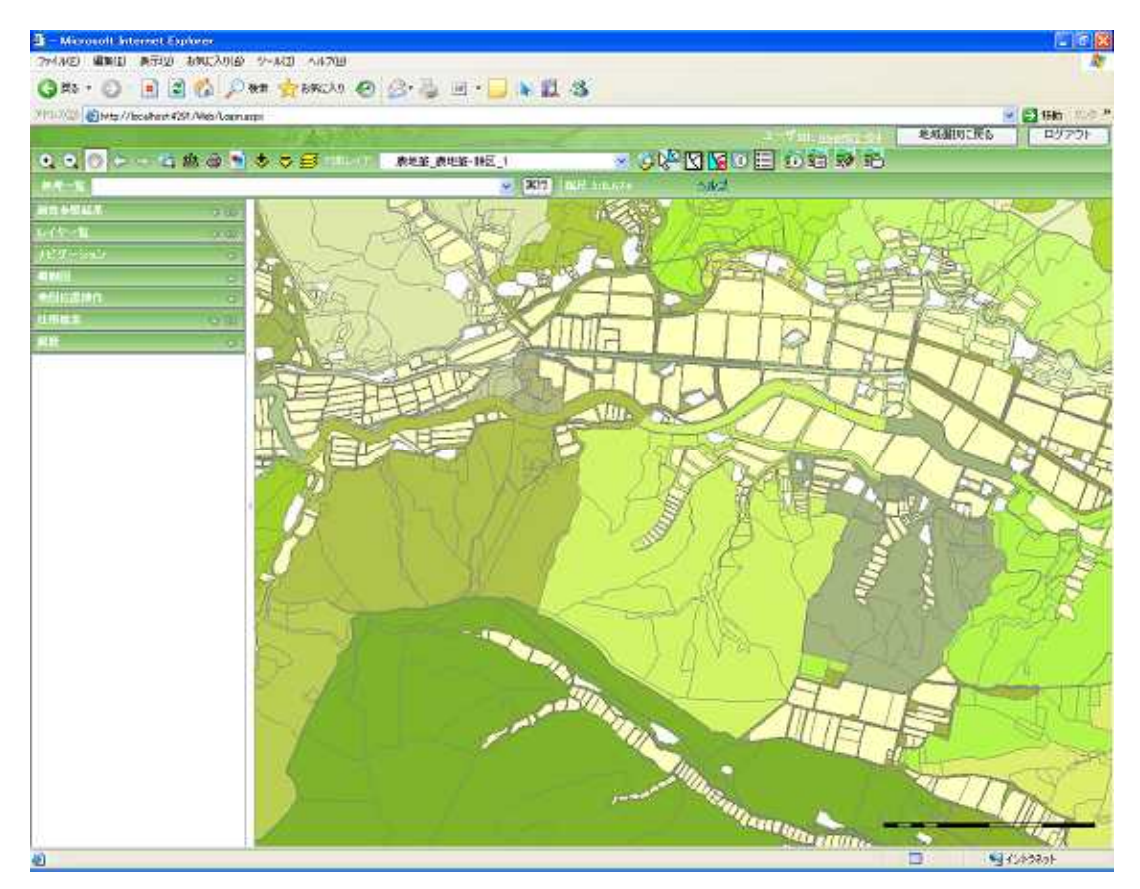

保存しているレイヤ状態を地図上へ復元します。

32.4. 作業状態の削除

| L-WREER      | Microsoft Internet Expl |                          |
|--------------|-------------------------|--------------------------|
| 選択市町村        | 名: 福録県ナズナ市、著            | 晶绿県海市, 福録県南天市            |
|              | 現在のレイヤ状態                | 名: 名前A                   |
|              | 実行する機能を選択               | してくだきい。                  |
| ④ 復7         | 計創除<br>選択保存名ログイン        | 時の海三村会 御除                |
|              | <ul> <li>名前A</li> </ul> | NUMPER PROPERTY AND INC. |
|              | ○ 名前B                   | (ALFR.)                  |
|              | ○ 名前C                   | (ALER.)                  |
| ○ 新末<br>○ 上創 | NFF存<br>1合保存            |                          |
|              |                         | <b>東行] [11]</b> [あ       |
| パージが表示されま    | л.                      | ¥ (2)-527-1              |

「復元・削除」ラジオボタンを選択します。

削除対象のレイヤ状態名の右にある「削除」ボタンをクリックします。

| Microso | ft Internet Explorer |         |
|---------|----------------------|---------|
| 2       | 選択したデータを削除してもよろ      | っしいですか? |
|         | OK キャンセル             |         |

削除確認ダイアログが表示されます。

「OK ボタン」をクリックすると、保存済みのレイヤ状態をデータベースから削除します。

32.5. 作業状態の新規保存

| 選択市町村谷                                 | 名: 福緑県ナズナ市、福錦           | 梁県海市,福録県南天)   |
|----------------------------------------|-------------------------|---------------|
|                                        | 現在のレイヤ状態名               | :名前A          |
|                                        | 実行する機能を選択して             | Kitistur,     |
| (2) 復元                                 | 前除                      |               |
|                                        | 選択保存名ログイン町              | 所の復元対象 削除     |
|                                        | <ul> <li>名前A</li> </ul> | HIRE.         |
|                                        | ○ 名前B                   | <b>唐吉祥</b> 年  |
|                                        | ○ 名前C                   | ALEX          |
| <ul> <li>○ 新規</li> <li>○ 上書</li> </ul> | ₩存<br>含保(F              |               |
|                                        |                         | (1997) (1997) |

「新規保存」ラジオボタンを選択します。

保存名称を入力します。

| Windows | Internet Explorer 📓 |
|---------|---------------------|
|         | 保存処理が終了しました。        |
|         | ОК                  |

「実行」ボタンをクリックするとダイアログが表示され、入力された名称でデータベースに保存 されます。 32.6. 作業状態の上書き保存

| The investment of the  | 名: 福録県ナズナ市, 福賀          | 県海市、福録県南天 |
|------------------------|-------------------------|-----------|
|                        | 現在のレイヤ状態名:              | 名前A       |
|                        | 実行する機能を選択して             | くだきい。     |
| <ul> <li>復元</li> </ul> | ·削除                     |           |
|                        | 選択保存名ログイン時              | の復元対象、削除  |
|                        | <ul> <li>名前A</li> </ul> | BIRT.     |
|                        | ○ 名前B                   | Atle:     |
|                        | ○ 名前C                   | AUR       |
|                        |                         |           |
| ○ 新規<br>○ 上書           | 爆存<br>き保存               |           |

「上書き保存」ラジオボタンを選択します。

| Windows | Internet Explorer  🛛 |
|---------|----------------------|
|         | 保存処理が終了しました。         |
|         | ОК                   |

「実行」ボタンをクリックするとダイアログが表示され、復元しているレイヤ状態 を現在の作 業状態で上書き保存します。 32.7. レイヤ状態管理画面を閉じる

| 日子中國國際理     | Microsoft Internet Ex   | doew 🔃       |
|-------------|-------------------------|--------------|
| 選択市町村       | 名:福録県ナズナ市、              | 福録県海市、福録県南天市 |
|             | 現在のレイヤ状態                | 名:名前A        |
|             | 実行する機能を選択               | LTKEBU,      |
| @ 復元        | E•削除                    |              |
|             | 遺訳保存名ログイ                | ン時の復元対象、削除   |
|             | <ul> <li>名前A</li> </ul> | HIRT.        |
|             | ○ 名前B                   | ALL R        |
|             | ⊙ 名前C                   | ATER         |
| ○新#<br>○ 上創 | 8.18存<br>13年保存          | [第行] []]][5] |
| _           |                         |              |

「閉じる」ボタンをクリックするとレイヤ状態管理画面が終了します。